## Zeiterfassung über die FIGR-QS-APP anlegen In dieser Anleitung wird Ihnen gezeigt, wie Sie einen Barcode einem Objekt zuweisen um anschließend die Zeiterfassung nutzen zu können.

Öffnen Sie die FIGR-QS-APP mit einem Adminaccount auf Ihrem Endgerät und synchronisieren Sie die Daten mit dem Button "Synchronisierung".

Wichtig: Für diese Funktion benötigen Sie eine aktive Internetverbindung!

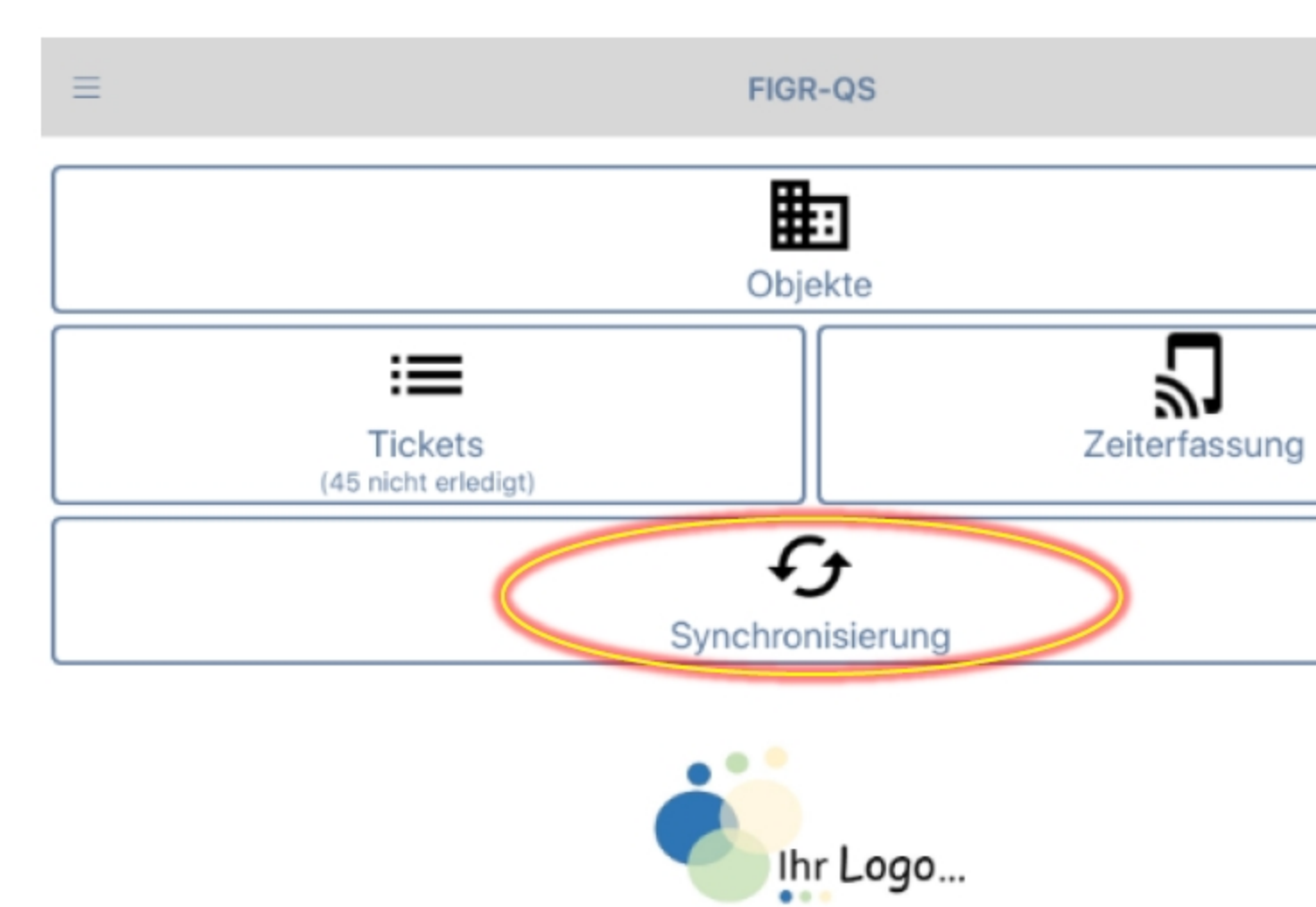

Erstellen Sie für Ihr Objekt einen Barcode über einen kostenlosen Barcode-Generator und drucken diesen aus. Klicken Sie nun in der FIGR-QS-APP auf "Zeiterfassung"

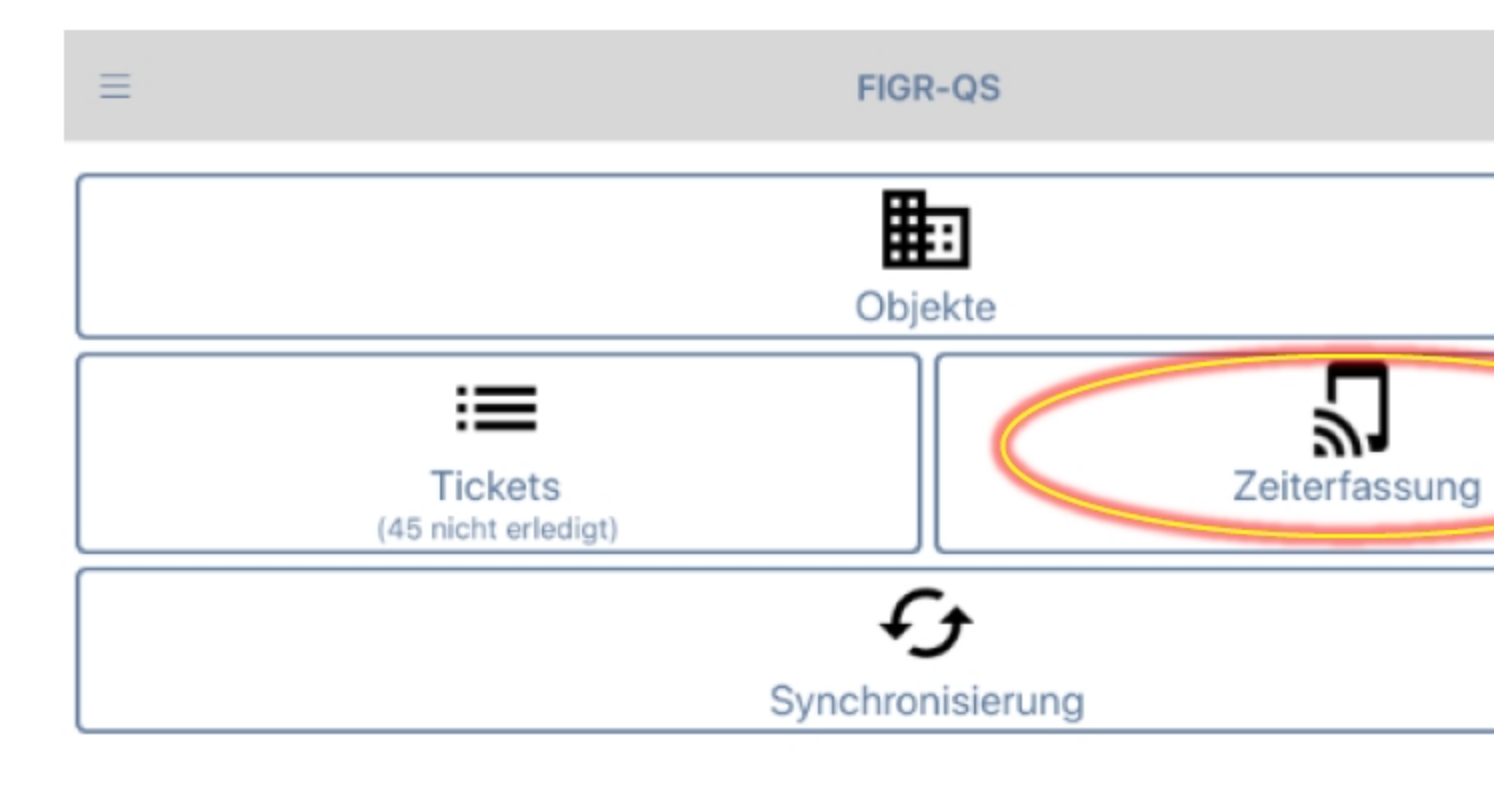

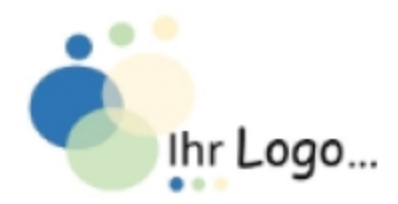

In der nächsten Übersicht klicken Sie erneut auf "Zeiterfassung"

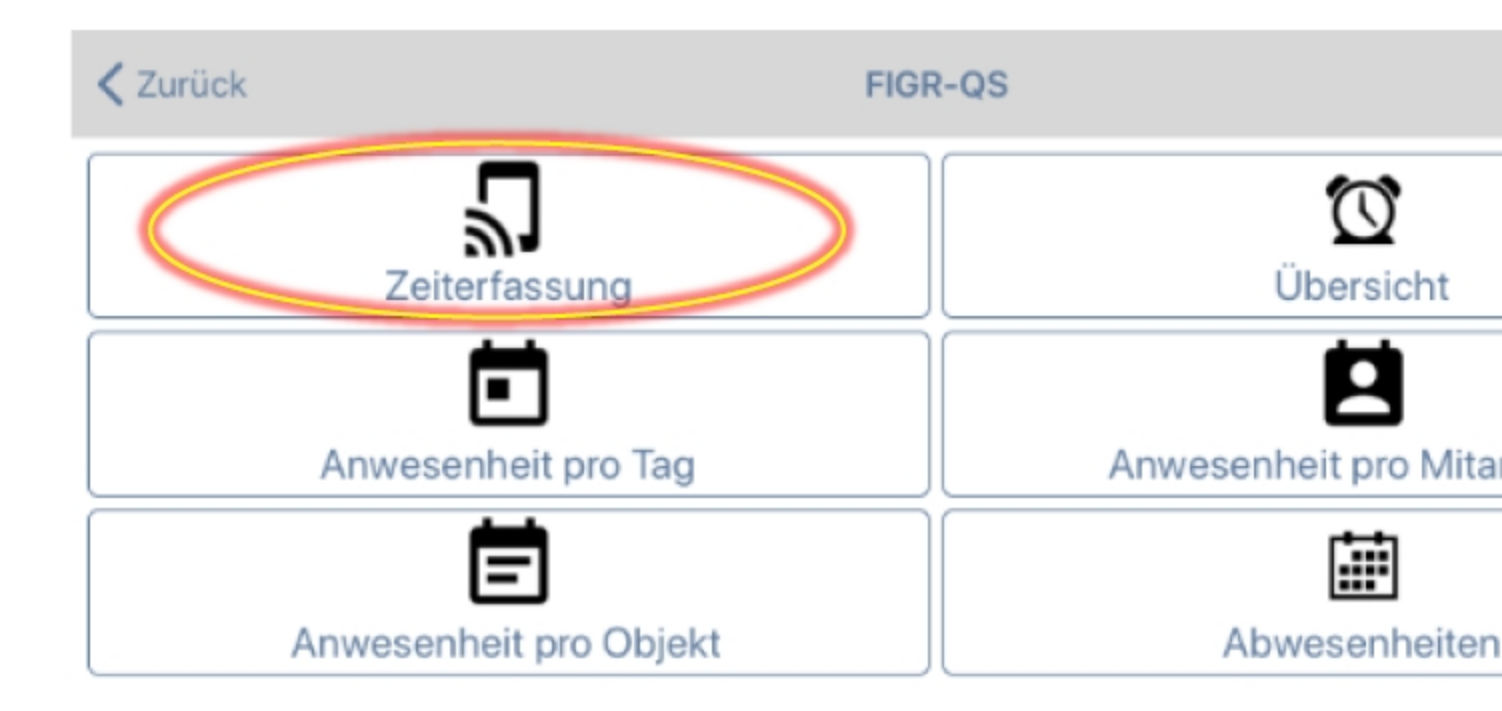

Daraufhin scannen Sie den Barcode mit Ihrem Endgerät ab.

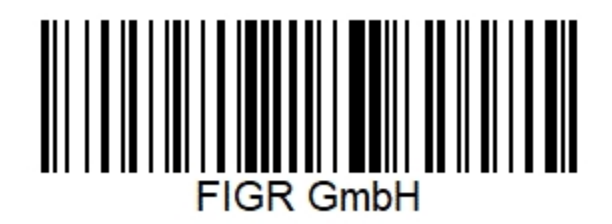

Anschließend ordnen Sie den Barcode dem gewünschten Objekt zu. Zusätzlich haben Sie die Möglichkeit den Barcode zu benennen. Abschließend speichern Sie den Barcode.

## Neuer Marker '19211331' gefunden

| Nur Objekte ohne Zuordnung zeigen |           |           |
|-----------------------------------|-----------|-----------|
| Objekt                            |           | FIGR Komm |
| FIGR GmbH                         |           |           |
|                                   | Abbrechen |           |
|                                   | Speichern | >         |

Der Barcode ist nun dem Objekt zugeordnet und kann von den Mitarbeitern abgescannt werden, die

diesem Objekt zugewiesen sind.